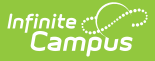

## **Batch End and Delete Wizard**

Last Modified on 03/11/2024 8:44 am CDT

Wizard Logic | Wizard Editor | Batch Ending Transportation Records | Batch Deleting Transportation Records

Tool Search: Batch End and Delete Wizard

The Transportation Batch End and Delete Wizard allows a district or school the ability to end transportation records or delete transportation records *en masse* for a calendar currently displayed in the Campus toolbar.

| Infinite Concerning Q Search for a tool or student                                                                                                    |  |  |
|----------------------------------------------------------------------------------------------------|--|--|
| Batch End and Delete Wizard ☆<br>Resources > Transportation > Batch End and Delete Wizard                                                                                                    |  |  |
| insportation Batch End and Delete                                                                                                    |  |  |
| This wizard allows you to batch end or delete transportation records. An End Date is required when ending records.<br>Records will not be ended if the End Date entered causes one transportation record to overlap with another. The<br>Transportation Effective Date will determine which records to end or delete. Only records active on that date will be ended<br>or deleted. |  |  |
| elect Students                                                                                                    |  |  |
| Grade     All Students     11     12                                                                                                    |  |  |
| *Transportation Effective Date: 05/07/2020                                                                                                    |  |  |
| nd Date:                                                                                                    |  |  |
| Overwrite existing end dates                                                                                                    |  |  |
| End Records Delete Records                                                                                                    |  |  |
| Transportation Batch End and Delete Wizard                                                                                                    |  |  |

The act of ending or deleting transportation records cannot be reversed.

## **Wizard Logic**

A **Transportation Effective Date** is required to pull any student who has an active transportation record as of the entered date. Students may have several transportation records in a calendar. The entered effective date indicates which transportation record to end or delete.

Transportation records are not automatically ended at the end of the school year. The district and/or school will need to perform this function manually.

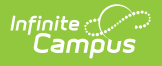

# **Wizard Editor**

The following defines the options available on the Transportation Batch End and Delete Wizard.

#### **Student Selection**

Students are selected by either a Grade or an Ad hoc Filter.

| Transportation Batch<br>This wizard allows<br>Records will not be<br>Transportation Effer<br>ended or deleted. | End and Delete<br>you to batch end or delete transportation records. An End Date is required when ending records.<br>ended if the End Date entered causes one transportation record to overlap with another. The<br>ctive Date will determine which records to end or delete. Only records active on that date will be |  |
|----------------------------------------------------------------------------------------------------|----------------------------------------------------------------------------------------------------|--|
| Select Students                                                                                                |                                                                                                    |  |
| ● Grade                                                                                                    | All Students 09 10 11 12th 12 13                                                                                                    |  |
| O Ad Hoc Filter                                                                                                |                                                                                                    |  |
| *Transportation Effectiv                                                                                       | ve Date: 06/21/2010                                                                                                    |  |
| End Date:                                                                                                    |                                                                                                    |  |
| Overwrite existing end dates                                                                                   |                                                                                                    |  |
| End Re                                                                                                    | cords Delete Records                                                                                                    |  |
|                                                                                                    | Transportation Batch End and Delete - Student Selection                                                                                                    |  |

### **Effective Dates**

The **Transportation Effective Date** is a required field and is used to only add end dates or delete records for students meeting the selected criteria who have active transportation records as of the entered effective date. This date is used to determine which transportation record to end or delete, especially when a student has multiple transportation records.

The **End Date** is the date on which the transportation record should end and should only be entered when the wizard is being used to end transportation records.

Dates should be entered in *mmddyy* format, or use the calendar icon to select a date.

To overwrite existing end dates for transportation records, mark the **Overwrite Existing End Dates** checkbox.

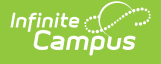

| Transportation Batch End and Delete                                                                                                    |                     |  |  |  |
|----------------------------------------------------------------------------------------------------|---------------------|--|--|--|
| This wizard allows you to batch end or delete transportation records. An End Date is required when ending records.<br>Records will not be ended if the End Date entered causes one transportation record to overlap with another. The<br>Transportation Effective Date will determine which records to end or delete. Only records active on that date will be<br>ended or deleted. |                     |  |  |  |
| Select Students                                                                                                    |                     |  |  |  |
| Grade     All Students     09     10     11     12th     12     13                                                                                                    |                     |  |  |  |
| O Ad Hoc Filter                                                                                                    |                     |  |  |  |
| *Transportation Effective Date: 06/21/2010                                                                                                    |                     |  |  |  |
| End Date:                                                                                                    |                     |  |  |  |
| Overwrite existing end dates                                                                                                    |                     |  |  |  |
| End Records Delete Records                                                                                                    |                     |  |  |  |
| Transportation Batch End and L                                                                                                    | Delete - Date Entry |  |  |  |

## **Batch Ending Transportation Records**

- 1. Select the students for which to end transportation records by choosing the appropriate **Grade** level(s) or an **Ad hoc Filter**.
- 2. Enter the Transportation Effective Date. This date will be defaulted to the current date.
- 3. Enter the date on which the transportation records should end in the **End Date** field.
- 4. If existing end dates should be overwritten, mark the **Overwrite Existing End Dates** checkbox.
- 5. Click the **End Records** button. A confirmation message indicating how many transportation records were ended will display. Click the **OK** button.
- 6. To verify records were ended, navigate to the student's Transportation tab and review that the End Date field has been assigned.

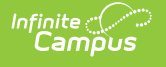

| Transportation Batch End and Delete         This wizard allows you to batch end or delete transportation records. An End Date is required when ending records.         Records will not be ended if the End Date entered causes one transportation record to overlap with another. The Transportation Effective Date will determine which records to end or delete. Only records active on that date will be ended or deleted. |  |  |  |
|----------------------------------------------------------------------------------------------------|--|--|--|
| Select Students                                                                                                    |  |  |  |
| Grade     All Students     O     O     O     O     The page at http://ie.infinitecampus.com:8                                                                                                    |  |  |  |
|                                                                                                    |  |  |  |
| *Transportation Effective Date: 04/01/2010                                                                                                    |  |  |  |
| Overwrite existing end dates                                                                                                    |  |  |  |
| End Records Delete Records                                                                                                    |  |  |  |
| Transportation Batch End and Delete - Confirmation Message                                                                                                    |  |  |  |

### **Batch Deleting Transportation Records**

- 1. Select the students for which to end transportation records by choosing the appropriate **Grade** level(s) or an **Ad hoc Filter**.
- 2. Enter the **Transportation Effective Date**. This date will be defaulted to the current date.
- 3. Click the **Delete Records** button. A confirmation message indicating the transportation records will be deleted will display. Click the **OK** button to continue or the **Cancel** button to stop the process.
- 4. If the OK button was selected, a second confirmation message will appear indicating how many records were deleted. Click the **OK** button.
- 5. To verify records were deleted, navigate to the student's Transportation tab.

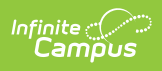

| Select Students         Image: Select Students         Image: Select Students                   | Transportation Batch End and Delete This wizard allows you to batch end or delete transportation records. An End Date is required when ending records. Records will not be ended if the End Date entered causes one transportation record to overlap with another. The Transportation Effective Date will determine which records to end or delete. Only records active on that date will be ended or deleted.                                                                                                    |  |  |  |
|----------------------------------------------------------------------------------------------------|----------------------------------------------------------------------------------------------------|--|--|--|
| 13 The page at http: says:     Ad Hoc Filter     *Transportation Effective Date: 04/01/2     OK Cancel     End Date:     Image:     Image: | Select Students                                                                                                    |  |  |  |
|                                                                                                    | 13       The page at http:       says:       Says:         Ad Hoc Filter       Are you sure you want to delete the transportation records effective on this date?         *Transportation Effective Date:       04/01/2       OK       Cancel         End Date:       Image:       Image:       Image:       Image:       Image:       Image:         Image:       Image: |  |  |  |

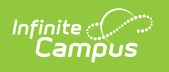

| Transportation Batch End and Delete This wizard allows you to batch end or delete transportation records. An End Date is required when ending records. Records will not be ended if the End Date entered causes one transportation record to overlap with another. The Transportation Effective Date will determine which records to end or delete. Only records active on that date will be ended or deleted. |                                     |  |  |  |
|----------------------------------------------------------------------------------------------------|-------------------------------------|--|--|--|
| Select Students  Grade All Students  O  10  11  12  13                                                                                                    |                                     |  |  |  |
| Ad Hoc Filter  Transportation Effective Date: 04/0 End Date:                                                                                                    | 584 Transportation Records Deleted. |  |  |  |
| End Records Del                                                                                                    | ete Records                         |  |  |  |